## **XAWES Next Web Lite Edition** Overvíew

#### XAWES Next Web Lite Edition (XAWE Lite) è

un'applicazione accessibile da *rete Internet* che permette di svolgere l'attività di contribuzione redazionale: creazione di notizie, avvio e invio. XAWE Lite è in grado di gestire tutti i tipi di notizie: testo (semplice e complesso), foto, video e audio.

XAWE Lite è rivolto a tutti i collaboratori dell'Agenzia, ma anche a tutti i giornalisti ANSA che abbiano necessità d'utilizzare uno strumento web alternativo all'XAWE "standard", ad esempio perché non si dispone del Token per l'accesso.

## Accesso al sistema

**XAWE Lite** è accessibile attraverso i browser FireFox (versione 3.0 o successiva) o Internet Explorer (almeno ver. 7) o Safari (almeno 4) all'indirizzo:

#### https://xawelite.ansa.it

Per poter accedere è necessario:

- accettare il certificato di protezione del sito
- accedere alla redazione d'appartenenza selezionando il server, la redazione e inserendo la propria sigla redazionale con la parola chiave

NB: in condizioni normali va selezionato sempre il server "Roma Produzione"; solo in condizioni d'emergenza e dopo aver ricevuto indicazione in tal senso dalle strutture tecniche si deve selezionare "Roma Backup".

Le uniche operazioni consentite in XAWE Lite sono l'avvio, l'invio e la visualizzazione delle proprie news nella lista notizie al desk.

Per i collaboratori, al primo accesso verrà richiesto di modificare la password.

## Riferimenti

Nell'help di **XAWE Lite** è disponibile la presente quida veloce e una quida d'uso più dettagliata. Eventuali chiarimenti o segnalazioni possono essere comunicati ad Assistenza e Soluzioni: 06/6774444 (Lun.-Ven. 8:00-22:00)

## Avvertenze sulla sicurezza

Al fine di evitare accessi non autorizzati al sistema è opportuno:

- non fornire mai a nessuno le proprie credenziali d'accesso
- cambiare con frequenza la password
- fare attenzione a non essere osservati durante la digitazione della propria password
- effettuare sempre la disconnessione dal sistema e chiudere il browser al termine della sessione di lavoro

## Blocco schermo

Al fine evitare accessi non autorizzati al sistema, è presente un meccanismo che inibisce l'uso di XAWE Lite se questo viene inavvertitamente lasciato aperto.

Questo meccanismo scatta automaticamente se l'utente non interagisce in alcun modo con l'applicativo per circa 15 minuti.

In altre parole, se per 15 minuti consecutivi non viene effettuato nessun click e non viene digitato alcun testo, appare una finestra nel browser che blocca l'uso di XAWE Lite.

Per sbloccare lo schermo e riprendere il lavoro dal punto in cui era stato interrotto è sufficiente reinserire la propria password relativa alla propria sigla redazionale (guella usata per accedere ad XAWE Lite).

Questo meccanismo non comporta nessuna perdita di dati, quindi tutte le informazioni inserite, anche parzialmente, durante la creazione di una notizia, vengono preservate.

## Verifica inoltro

Per verificare il buon fine delle operazioni di Avvio (alla redazione d'appartenenza) o d'Invio (ad altra redazione) è sufficiente verificare la presenza della notizia inoltrata nella lista delle ricevute. Infatti, se la notizia è arrivata correttamente al desk, la vedremo con lo stato S (se avviata) o I (se inviata). Successivamente la notizia assumerà altri stati, in base alle operazioni effettuate dai giornalisti presenti in redazione.

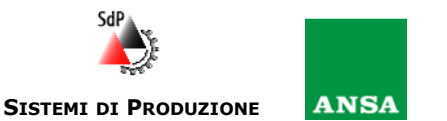

## **IL SISTEMA EDITORIALE ANSA**

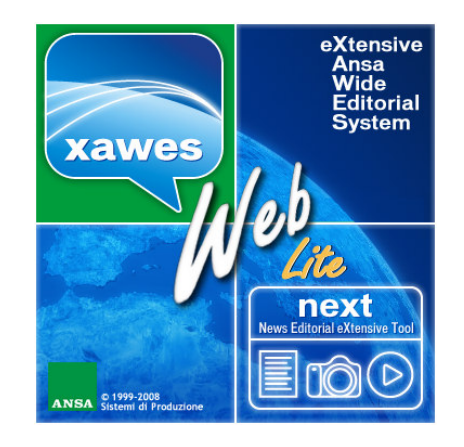

# **XAWES NEXT NEWS EDITORIAL EXTENSIVE TOOL** WEB LITE EDITION

## La contribuzione redazionale attraverso la rete Internet

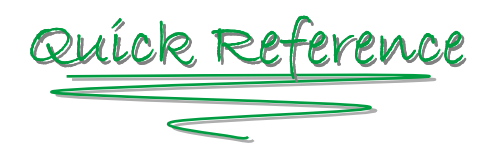

## VERSIONE 1.2 APRILE 2011

## XAWES Next Web Lite Edition Overvíew

## Pannello Operazioni

Permette di eseguire le funzionalità necessarie a creare, gestire ed inoltrare le notizie.

#### **OPERAZIONI SULLE NEWS**

**Visualizza** — permette di visualizzare il dettaglio di una notizia

**Crea** — permette la creazione di una nuova notizia (per le news multimediali occorre accettare un certificato aggiuntivo per il caricamento di uno o più file dal computer locale)

**Annulla** — permette di annullare le operazioni in corso

**Copia e varia** — permette di creare una nuova notizia di tipo testo a partire da una esistente

**Recupera** — permette di entrare nel dettaglio notizia per avviare il recupero di un file audio, video o fotografico (download interrotto)

**Avvio recupero** — permette di riprendere la fase di caricamento del file interrotto

**Apri lista** — in creazione, apre una seconda finestra con la lista delle notizie al desk (solo in consultazione, non sono consentite operazioni di inoltro)

#### **OPERAZIONI DI INOLTRO**

**Avvia** — in creazione, permette di avviare una notizia al proprio Desk

 $\mathbf{Invia}$  — in creazione, permette di inviare una notizia ad altra redazione

## Pannello Navigazione

Permette di filtrare le news visualizzate nella lista notizie.

### FILTRO LISTA

Con **XAWE Lite** è disponibile un solo tipo di lista notizie:

**Ricevute** — filtra le proprie notizie ricevute al desk, ossia tutte le notizie che sono state avviate e/o inviate con la propria sigla. Le notizie vengo-no visualizzate a prescindere dallo stato.

#### FILTRO TASCHE

Filtra le notizie legate a tasche redazionali

#### FILTRO DATA

Filtra le notizie di uno specifico giorno o in un intervallo temporale

### **Ricerca Notizie**

Permette di filtrare le notizie attraverso una stringa testuale inclusa nel titolo, nel sottotitolo o nel testo (**Testo da ricercare**). Opzionalmente la ricerca avviene solo nel titolo.

## Lista Notizie

Permette di visualizzare la lista delle notizie al desk filtrate dal Pannello Navigazione

**Lista generale (**<sup>1</sup>) visualizza tutte le notizie senza tenere in considerazione la tipologia del contenuto.

Liste specifiche ( ( <pre

Il tipo di lista visualizzata viene identificata attraverso l'evidenziazione delle icone.

Nella lista delle **Ricevute** le notizie possono assumere diversi stati, tra cui:

 S — Subordinata all'azione del redattore al desk (da trattare)

**M** — Subordinata, nel caso di invio multiplo (per conoscenza)

- **H** Posta in attesa di azione successiva (Hold)
- **P** In lavorazione da altro utente (Parcheggiata)
- $\mathbf{I}-$  Inviata ad altra redazione
- **T** Trasmessa in rete
- **F** Inviata e Trasmessa (operazione combinata)
- $\mathbf{V}-\mathrm{Re-inviata}$  ad altra redazione
- **Y** Ritrasmessa in rete
- **D** Differita per successiva trasmissione o invio
- **C** Cancellata logicamente dall'archivio

## Creare ed inoltrare una Notizia

### ESEGUIRE LA FUNZIONE CREA

Per attivare la procedura di creazione di una notizia è necessario utilizzare la funzione **Crea** o **Copia e varia** dal pannello operazioni.

#### SELEZIONARE LA TIPOLOGIA DELLA NOTIZIA

Per selezionare il tipo di contenuto della notizia da creare, scegliere tra le opzioni messe a disposizione dall'applicativo (non viene richiesta nessuna scelta se si è abilitati ad una sola tipologia).

- per le notizie a contenuto audio
- per le notizie a contenuto video
- ner le notizie a contenuto fotografico
- per le notizie a contenuto di testo
- per le notizie a contenuto di testo AWN e allegati

#### **INSERIRE I DATI**

Ogni tipologia di news ha il proprio editor di inserimento dati.

Per le notizie con contenuto audio, video e fotografico è possibile allegare più file contemporaneamente. Questo operazione permette di creare notizie successive con numero TAKE progressivo, secondo il numero dei file allegati.

#### **BROWSER ALLEGATI**

Nella creazione delle notizie con testo complesso è possibile richiamare il Browser Allegati per includere le foto premendo il tasto <sup>(2)</sup> nel pannello Allegati News.

#### **INOLTRARE LE NOTIZIE**

Utilizzare l'**Avvia** per inoltrare la notizia al proprio desk o l'**Invia** per l'inoltro ad altra redazione.

## Bottoni

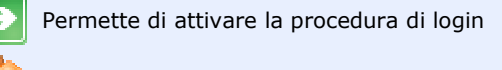

Permette di visualizzare la lista notizie

Permette di chiudere la sessione di lavoro

Permette di visualizzare le informazioni sull'applicazione

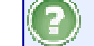

Permette di visualizzare la presente guida veloce

Permette l'apertura/chiusura della redazione; il colore ne indica lo stato (verde=aperta, ros-Permette di chiudere la finestra attiva

Permette di confermare l'operazione effettuata

Permette di annullare la funzione richiamata

Permette di aggiornare la lista delle notizie secondo i filtri impostati